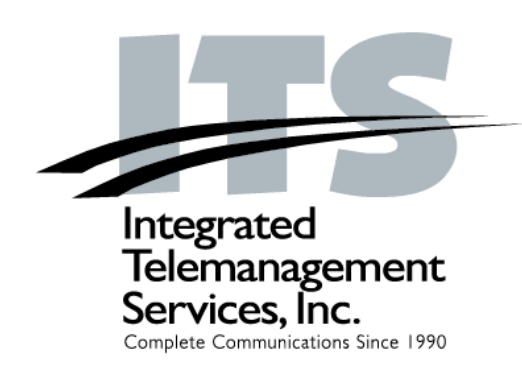

# IP PBX User Manual

Version 20090101

4100 Guardian St., Suite 110 Simi Valley, CA 93063 800.876.4ITS (4487) www.its-omni.com

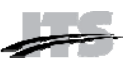

# IP-PBX User Manual

Version 20090101

# Table of Contents

| Table of Contents 2                      |
|------------------------------------------|
| Your IP-PBX 3                            |
| Who Should Read this Manual 3            |
| PBX Basic Features 3                     |
| PBX Optional Features 3                  |
| Terminology 3                            |
| Your PBX Account 4                       |
| Voicemail Set Up and Use 4               |
| Table 1 - Voicemail Access 4             |
| Table 2 - Recording Menu                 |
| Table 3 - Main Menu 4                    |
| Accessing the Message Center             |
| Table 5 - Message Center Menu (1 of 2) 5 |
| Other Useful PBX Features                |
| Login to Your PBX VCP 6                  |
| Eorgot Your Password?                    |
| Managing Your Account 7                  |
| Suggested Order of Use                   |
| Account Tab                              |
| Account Tab                              |
|                                          |
| Voicemail Tab                            |
| CallBlast Tab                            |
| CallBlast to a Different Extension 12    |
| To Set up CallBlast                      |
| CallBlast Configuration Examples         |
| Speed Dial Tab 13                        |
| Speed Dial Considerations 13             |
| Using Speed Dial 13                      |
| Features Tab 14                          |
| Caller ID Settings 15                    |
| 7-Digit Calling                          |
| Call Handling Options                    |
| Table 6 - * Key Options Menu 15          |
| Time Zone 16                             |
| Great Options (Downloads) Tab 17         |
| Softphone Application 17                 |
| Installing Softphone on your Computer 17 |
| Attendent Canada Tak                     |
| Attendant Console Tab                    |
| Configuring Attendant Console            |
| Using Attendant Console                  |
| 911 Emergency Calling 20                 |
| For Further Information                  |

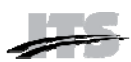

# Your IP-PBX

Congratulations! Your company has chosen an Internet-based, hosted Private Branch Exchange (PBX) to serve its telecommunications needs. To use the PBX, you will use the touch pad of your telephone and the PBX VoIP Control Panel (VCP) - a web interface that allows you to easily manage your PBX account.

# Who Should Read this Manual

This manual describes the user features of the PBX and VCP and how to use them. The manual is intended for end users who want to manage their existing PBX account.

**Note:** PBX Administrators should consult the IP-PBX Administrator Manual for more advanced functionality and provisioning instructions.

# **PBX Basic Features**

- Browser-based VoIP Control Panel (VCP) for managing all features
- Voicemail sent to email as MP3 attachment
- Voicemail notification sent to alpha pager or SMS-enabled mobile phone
- Voicemail access from email, VCP, any phone or via RSS feed
- Videomail as MPEG4 attachment (if caller has a compatible video device or video softphone)
- Message-waiting indicator (MWI)
- Direct Inward Dial (DID) numbers with any desired area code or even many different countries for any or all extensions
- Any number of DIDs per user all ring to the same extension
- Unlimited, free extension-to-extension dialing anywhere in the world
- Music on hold
- Call park/Call pick-up
- Do not disturb (DND)
- Multiple call appearances on multi-line phone
- Local time zone management
- Call transfer (blind and supervised)
- CallBlast intelligent combination of "find me / follow me" and call forwarding

- 3-way conferencing
- Call waiting
- Caller ID and call waiting Caller ID
- Caller Name (if supported by your phone)
- Customizable call allow/restrict rules per extension
- Softphone can be used as a "roaming" extension anywhere on the planet
- Full 911 coverage in US and Canada
- Both broadcast and direct intercom direct intercom can be public or private (devices must have a speakerphone)
- Auto-attendant (company directory configured by first or last name)
- Custom prompts on auto-attendant
- Multi-level prompt menus

# **PBX Optional Features**

- Toll-free number rings to the same phone
- Inbound faxes sent to email as PDF attachment
- Outbound faxes sent from any Windows application
- Call Groups (either Ring or Hunt)
- Automatic Call Distribution (ACD) queues and reports
- Custom messaging or music on hold for individual ACD queues
- Conference bridge
- Operator station with over 100 extensions in a busy-lamp field either as a software dashboard or a physical Enterprise IP phone with expansion modules

# Terminology

The following terms are important to know when using the PBX and VCP.

**Account** — Where basic information is stored (e.g., name, password, phone number(s), and feature set).

Mailbox — Where callers leave you voicemail.

**Extension** — A three to six-digit number that is linked to your physical phone(s). Shorter, one and two-digit extensions are generally used for special

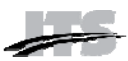

purposes, such as Call Park, Call Groups, ACD Queues and Broadcast Intercom.

**Numbers** – Existing phone numbers that have been transferred, new DIDs (even from outside the US and Canada), and new or transferred Toll-free numbers (TFNs) can all belong to your account.

**Note**: Any user can have one or more accounts, mailboxes, numbers and/or extensions.

# Your PBX Account

To use the system, your PBX administrator must first create your account. You are assigned a permanent user ID (usually your phone number or your extension), an extension number, a temporary password, and possibly a personal phone and/or fax number.

Once you log in to your account, you will use your permanent ID and temporary password to access your voicemail box on both your phone and the VCP.

You can also access your voicemail as well as change settings and greetings from any IP, landline, or even mobile telephone regardless of where that phone is on the planet.

Next, we'll go through all the details of how to set up and use your voicemail.

# Voicemail Set Up and Use

To set up your voicemail, use the password given to you by your PBX administrator. With the PBX you can set up your voicemail box from any of the following handsets:

- An IP Phone residing on your organization's IP-PBX
- Any external IP Phone
- Any internal or external phone including mobile phones or PDAs.

Choose how you will set up voicemail from the options in the following table and dial the appropriate number.

#### **Table 1 - Voicemail Access**

| Access Type                                                            | Number to Dial                                                                                                    |
|------------------------------------------------------------------------|----------------------------------------------------------------------------------------------------|
| Your assigned IP<br>Phone residing on<br>your<br>organization's<br>PBX | 00                                                                                                    |
| A landline, mobile<br>phone or PDA,<br>Method 1                        | Dial your full 10-digit number.<br>Wait for the auto attendant,<br>press the * key and enter<br>your password when<br>prompted.                                                   |
| A landline, mobile<br>phone or PDA,<br>Method 2                        | Dial your main PBX number,<br>and then dial 00 and your<br>extension – e.g., 00xxxx. Wait<br>for the auto attendant, press<br>the * key and enter your<br>password when prompted. |

You are now in the voicemail Main menu. Press 2 to create a personalized voicemail greeting. Follow the prompts to record your first and last name, and internal and external greetings.

Once you have recorded your greeting, select one of the following options.

#### Table 2 - Recording Menu

| Key | Option                                                                 |
|-----|------------------------------------------------------------------------|
| 1   | Play the recording.                                                    |
| 4   | Cancel the custom recording and return to the default system settings. |
| 7   | Redo the recording.                                                    |
| *   | Cancel the recording and return to the Main menu.                      |
| #   | Use the recording and return to the Main menu.                         |

Once you have set up your personal greetings, return to the Main menu and select from one of the following options.

#### Table 3 - Main Menu

| Key | Option                                          |
|-----|-------------------------------------------------|
| 1   | Enter the Message Center (Message Center menu). |
| 2   | Change your greeting (Recording menu).          |

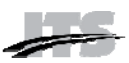

| 3 | Change your password.              |
|---|------------------------------------|
| 4 | Change your name (Recording menu). |
| 5 | Enter the Features menu.           |
| # | End the call.                      |

**Note:** We recommend that you press 3 and change your temporary password when you initially configure your voicemail.

# Accessing the Message Center

The Message Center allows you to listen to your current, saved and deleted messages. Select option 1 from the Main menu to enter the Message Center. Then select from the following options.

#### Table 4 - Message Center Menu (1 of 2)

| Key | Option                                                               |
|-----|----------------------------------------------------------------------|
| 1   | Listen to your messages (Message menu for regular messages).         |
| 2   | Listen to your saved messages (Message menu for saved messages).     |
| 3   | Listen to your deleted messages (Message menu for deleted messages). |
| *   | Return the voicemail Main menu.                                      |
| #   | End the call.                                                        |

Once you listen to your message, select from the following options.

#### Table 5 - Message Center Menu (2 of 2)

| Key | Option                                                                      |
|-----|-----------------------------------------------------------------------------|
| 1   | Listen to the previous message.                                             |
| 3   | Listen to the next message.                                                 |
| 5   | Repeat the message.                                                         |
| 7   | Delete the message (not available for previously deleted messages).         |
| 9   | Save the message (not available for previously deleted and saved messages). |
| 00  | Forward the message to a mailbox.                                           |
| *   | Return to the Main menu.                                                    |
| #   | End the call.                                                               |

# **Other Useful PBX Features**

**Extension-to-extension dialing** — Enables you to reach anyone else on your PBX just by dialing their three-to-six digit extension.

**Call transfer** — Enables you to transfer a call from one phone to another. You can transfer calls in two ways:

- Blind transfer when you do not wait for the person to whom you are transferring the call to answer the call before you transfer it.
- Supervised transfer -- when you wait for the person to whom you are transferring the call to answer so that you can announce the call.

**Three-way calling** — Enables you to talk with two other people at a time.

**Call waiting** — Enables you to put a caller on hold while you answer another.

**Call park** — Enables you to transfer the call in progress to a special Call Park extension (usually 99). The call can then be picked up by anyone else on the PBX.

**Broadcast and direct intercom** — Enables you to make an announcement to a group of extensions by dialing the special broadcast intercom extension number, or to intercom someone directly by dialing 01 and their extension number (e.g., 01xxxx). The device(s) must have a speakerphone and cannot be on another call when intercommed.

**Star key (\*) features** – For information on how to use these features from your phone, consult the Quick Reference Guide that accompanied your device or contact your PBX Administrator.

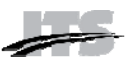

# Login to Your PBX VCP

Once you have set up your voicemail, you manage your account with the PBX VCP, a browser-based interface. To access your VCP, contact your PBX administrator for the web address. **Note:** The VCP is best used with Microsoft Internet Explorer 6.0 and higher, with Apple Safari browser 3.0 and higher, or with Firefox browser 3.0 and higher.

The first thing that appears is the login screen:

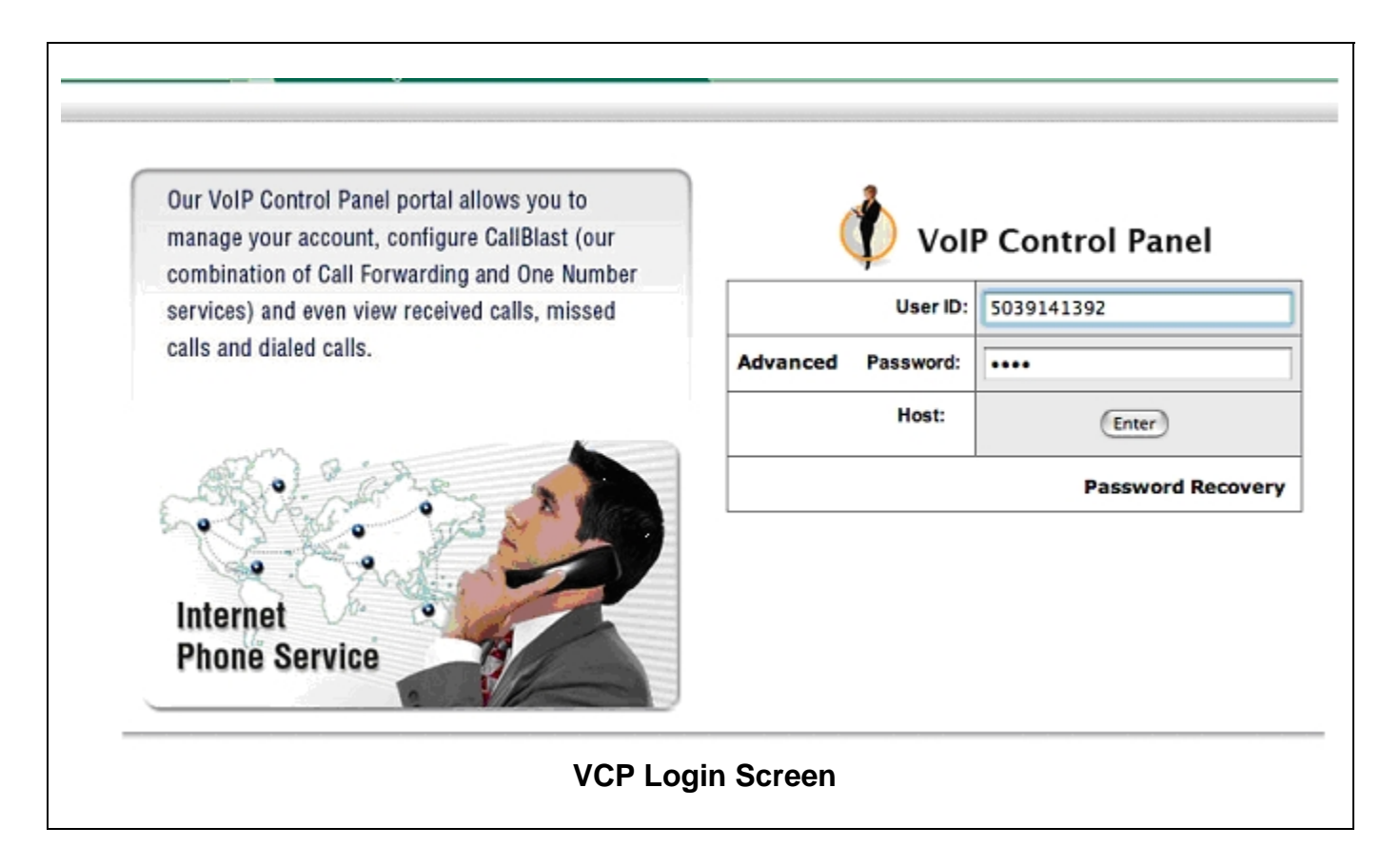

To login to your VCP:

- Enter your **User ID** (your main VoIP phone number).
- Enter the **Password** you chose or had assigned to you.
- Click the Enter button.

## **Forgot Your Password?**

If you have forgotten your Password, click the Password Recovery link, then enter your User ID and account email address, and a new Password will be emailed to you immediately.

**Note:** The Password Recovery process changes your password completely, so you'll have to remember this new one going forward or change it using the appropriate page in your VCP **Warning:** Three consecutive failed password attempts will lock you out of both your VCP and your voicemail.

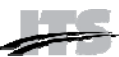

# **Managing Your Account**

Once you successfully login, you'll see the VCP Main Screen, as shown below. This screen has a series of tabs, each designed to give you information about and control over your account.

**Account** — change your account information or password.

**Call Activity** — view and/or export the calls you have made and received.

**Voicemail** — listen to, save, or delete your voicemail.

**CallBlast** — enter up to four different phone numbers that will ring whenever your VoIP number is dialed.

**Speed Dial** — enter up to 20 numbers that will be called whenever you dial the corresponding code from your VoIP device.

**Features** — send voicemail as an MP3 attachment to your email address, and/or get voicemail notification to an alphanumeric pager or mobile phone via SMS; manage enhanced features, such as Caller ID, Call Waiting and DND or change your current time zone so that your calls and voicemails will be appropriately time-stamped.

**Downloads (or Great Options)** -- order and download add-ons and products that enhance VoIP functionality. This manual is also found there.

**Phonebook / Attendant Console** — organize your own phone book or setup an Attendant Console for monitoring the status of the PBX.

| To Change Your Account Name, Change the First Name or Last Name in the fields below, and then click the Update Account button below.         First Name       Last Name         Doug       Hart         To Change Your Account Password       Account Password password please enter your new password in the New Password field, and then repeat it in the Repeat New Password         Account Password       Repeat New Password         Image Your Account Summary or Contact Information, call Customer Service         Account Name       Doug Hart         Account Name       Doug Hart         Account Name       Mon Ct 27 20:12:01 CDT 2008         Numbers/Plan       7006;1 777.555.4494         Contact Information       Mon Oct 27 20:12:01 (CDT 2008         Name       Doug Hart         Email       Doug Hart         Mane       Doug Hart         Mane       Gontact Information         VCP Account Tab       VCP Account Tab                                                                                                    | Account                                | Call Activity                                            | Voicemail                                                           | CallBlast                         | Speed Dial                          | Features                      | Great Options         | Attendant Console      |
|----------------------------------------------------------------------------------------------------|----------------------------------------|----------------------------------------------------------|---------------------------------------------------------------------|-----------------------------------|-------------------------------------|-------------------------------|-----------------------|------------------------|
| To change your Account Name, Change the First Name or Last Name in the fields below, and then click the Update Account button below.  First Name Log Last Name Doug Hat To Change Your Account Password Account Passwords must be 4-10 characters. To change your password, please enter your new password in the New Password field, and then repeat it in the Repeat New Password field. Click on Update Account button.  New Password Repeat New Password Update Account Update Account Vupdate Account Update Account Update Account Contact Information Name Doug Hart Email DougHart DougHart Email DougHart MCCP Account Tab VCP Account Tab                                                                                                    | To Chang                               | e Your Account                                           | Name and Pag                                                        | ssword                            |                                     |                               |                       |                        |
| To change your Account Name, Change the First Name or Last Name in the fields below, and then click the Update Account button below.  First Name Doug   tiat To Change Your Account Password Account Password Be 4-10 characters. To change your password, please enter your new password in the New Password field, and then repeat it in the Repeat New Password field. Click on Update Account button.  New Password Repeat New Password Update Account Update Account Vupdate Account Vupdate Account Update Account Contact Information Name Doug Hart Email DougHart DougHart DougHart Email DougHart Mame Contact Information Contact Information Contact Information (GMT-08:00 (Pacific Standard Time, PST8PDT) VCP Account Tab                                                                                                    |                                        |                                                          |                                                                     |                                   |                                     |                               |                       |                        |
| First Name       Last Name         Doug       Hart         To Change Your Account Password         Account Passwords must be 4-10 characters. To change your password, please enter your new password in the New Password field, and then repeat it in the Repeat New Password field. Click on Update Account button.         New Password       Repeat New Password         Image: State of the state of the sta                                                                                                    | To change<br>below.                    | your Account Nan                                         | ne, Change the I                                                    | First Name or                     | Last Name in the                    | e fields below, a             | and then click the Up | odate Account button   |
| Doug       Hart         To Change Your Account Password         Account Passwords must be 4-10 characters. To change your password, please enter your new password in the New Password field, and then repeat it in the Repeat New Password field. Click on Update Account button.         New Password       Repeat New Password         Very Password       Update Account         Very Password       Update Account         Image your Account Summary or Contact Information, call Customer Service       Update Account         Account Name<br>Account Number<br>Account Number<br>Account Number<br>Activation Date<br>Numbers/Plan       Doug Hart<br>7006<br>7006,1777.555.4494         Contact Information       Doug Hart<br>Doug Hart<br>Email       Doug Hart<br>DougHart@MyCompany.com<br>GMT-08:00 (Pacific Standard Time, PST8PDT)         VCP Account Tab       VCP Account Tab                                                                                                    | First Nam                              | e                                                        | Last Name                                                           |                                   |                                     |                               |                       |                        |
| To Change Your Account Password         Account Passwords must be 4-10 characters. To change your password, please enter your new password in the New Password field, and then repeat it in the Repeat New Password         New Password       Repeat New Password         Vertice       Update Account         Vertice       Vertice         Account Name       Doug Hart         Account Numbers/Plan       7006,1 777.555.4494         Contact Information       Doug Hart         Amme       Doug Hart         Poughtart@MyCompany.com       GMT-08:00 (Pacific Standard Time, PST8PDT)         VCP Account Tab       VCP Account Tab                                                                                                    | Doug                                   |                                                          | Hart                                                                |                                   |                                     |                               |                       |                        |
| New Password       Repeat New Password       Update Account         Image: The system of the system of the sy                                            | To Change<br>Account Pa<br>and then re | e Your Account<br>sswords must be<br>speat it in the Rep | Password<br>4-10 characters.<br>eat New Passwo                      | . To change y<br>ord field. Click | our password, pl<br>on Update Accor | ease enter you<br>unt button. | r new password in tl  | he New Password field, |
| Image: With the second second sec | New Pass                               | word                                                     | Repeat New Pa                                                       | assword                           |                                     |                               |                       |                        |
| Yo change your Account Summary or Contact Information, call Customer Service                  Account Summary                 Account Name             Account Number             7006             Mon Oct 27 20:12:01 CDT 2008             7006,1 777.555.4494                 Contact Information                 Name             Email             Doug Hart             TougHart@MyCompany.com             Time Zone                 VCP Account Tab                                                                                                    |                                        |                                                          |                                                                     |                                   |                                     |                               |                       | Update Account         |
| Account Name<br>Account Number<br>Activation Date<br>Numbers/Plan Doug Hart<br>T006,1 777.555.4494 Contact Information Name<br>Email<br>Time Zone Doug Hart<br>DougHart@MyCompany.com<br>GMT-08:00 (Pacific Standard Time, PST8PDT) VCP Account Tab                                                                                                    | To chan                                | ge your Account S                                        | Summary or Cor                                                      | ntact Informat                    | tion, call Custom                   | er Service                    |                       |                        |
| Account Name<br>Account Number<br>Activation Date<br>Numbers/Plan       Doug Hart<br>7006<br>Mon Oct 27 20:12:01 CDT 2008<br>7006,1 777.555.4494         Contact Information       Doug Hart<br>Doug Hart<br>Doug Hart<br>Doug Hart<br>Doug Hart(@MyCompany.com<br>GMT-08:00 (Pacific Standard Time, PST8PDT)         VCP Account Tab                                                                                                    | Account                                | Summary                                                  |                                                                     |                                   |                                     |                               |                       |                        |
| Contact Information         Name<br>Email<br>Time Zone       Doug Hart<br>DougHart@MyCompany.com<br>GMT-08:00 (Pacific Standard Time, PST8PDT)         VCP Account Tab                                                                                                    | Accoun<br>Accoun<br>Activat<br>Number  | t Name<br>t Number<br>ion Date<br>rs/Plan                | Doug Hart<br>7006<br>Mon Oct 27 20<br><b>7006</b> ,1 777 <b>.</b> 5 | 0:12:01 CDT 2<br>55.4494          | 2008                                |                               |                       |                        |
| Name     Doug Hart       Email     DougHart@MyCompany.com       Time Zone     GMT-08:00 (Pacific Standard Time, PST8PDT)                                                                                                    | Contact I                              | nformation                                               |                                                                     |                                   |                                     |                               |                       |                        |
| VCP Account Tab                                                                                                    | Name<br>Email<br>Time Zo               | one                                                      | Doug Hart<br>DougHart@My<br>GMT-08:00 (Pa                           | Company.cor<br>acific Standar     | m<br>rd Time, PST8PD1               | τ)                            |                       |                        |
|                                                                                                    |                                        |                                                          |                                                                     | VC                                | P Account                           | Tab                           |                       |                        |
|                                                                                                    |                                        |                                                          |                                                                     |                                   |                                     |                               |                       |                        |

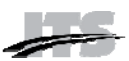

# Suggested Order of Use

We suggest that you follow the order below when using the VCP:

- Change your password, if you want to, using the **Account** tab.
- Set up and manage your CallBlast from the **CallBlast** tab.
- View and manage your voicemail using the **Voicemail** tab
- View and export all your calls from the Call **Activity** tab.

### **Account Tab**

The **Account** tab appears by default when you login to the VCP. It has three areas.

- Change Your Account Name and Password. Here you can modify your account name and/or password. Enter the new information and then click the Update Account button. A password must be between 4-10 characters and should be numeric because you will also use it to retrieve voicemail via a telephone keypad.
- Account Summary. The Account tab also provides a Summary of Account details including: Account Name, Account Number, and all Numbers and Extensions in your account.
- **Contact Information**. The Contact Information comprises Name, Email address and Time Zone.

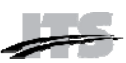

# **Call Activity Tab**

The **Call Activity** tab allows you to view all calls you placed or received over the past period of time. You can also search through your call history using call type and date criteria. Clicking on the Call Activity tab brings up the screen below.

| Account | Call Activity | Voicemail | CallBlast | Speed Dial | Features | Great Options | Attendant Console |
|---------|---------------|-----------|-----------|------------|----------|---------------|-------------------|

What you see is all calls you have made or received over the past 7 days. You can search through your entire Call History using any of the search criteria below. By default, reports are displayed in your browser. To download the data, select one of the other formats and click Search.

| Call Type   | Sta     | art Date     | End Date   | Format Type  |   |              |                         |
|-------------|---------|--------------|------------|--------------|---|--------------|-------------------------|
| All         | \$ 11   | /03/2008 🚥   | 11/05/2008 | Default      | + | Search       |                         |
|             |         |              |            |              |   | 1 - 100 of 1 | .06 records, Next 100 » |
| Call Date   | Time    | From Number  | r          | To Number    |   | Duration     | Туре                    |
| Nov 5, 2008 | 9:51 PM | 503.914.1303 |            | 310.861.4808 |   | 02m          | Incoming (Fax)          |
| Nov 5, 2008 | 5:22 PM | 0119@38.106  | 6.8.105    | 310.861.4708 |   | 04m          | Incoming                |
| Nov 5, 2008 | 4:57 PM | 847.630.8207 |            | 310.861.4708 |   | 01m          | Missed (VM)             |
| Nov 5, 2008 | 4:47 PM | 4770         |            | 4708         |   | 08m          | Incoming                |
| Nov 5, 2008 | 4:22 PM | 4770         |            | 4708         |   | 01m          | Incoming                |
| Nov 5, 2008 | 4:19 PM | 4770         |            | 4708         |   | N/A          | Missed                  |
| Nov 5, 2008 | 4:17 PM | 7001         |            | 4708         |   | 04m          | Incoming                |
| Nov 5, 2008 | 4:05 PM | 201.859.4377 |            | 310.861.4708 |   | N/A          | Missed                  |
| Nov 5, 2008 | 4:01 PM | 4770         |            | 4708         |   | 02m          | Incoming                |
| Nov 5, 2008 | 3:55 PM | 4708         |            | 4748         |   | 02m          | Outgoing                |
| Nov 5, 2008 | 3:52 PM | 4774         |            | 4708         |   | 03m          | Incoming                |
| Nov 5, 2008 | 3:47 PM | 4708         |            | 4770         |   | 01m          | Outgoing                |
| Nov 5, 2008 | 3:40 PM | 4708         |            | 201.859.4377 |   | 07m          | Outgoing                |
| Nov 5, 2008 | 3:33 PM | 4708         |            | 503.238.1200 |   | 03m          | Outgoing                |
| Nov 5, 2008 | 3:32 PM | 4708         |            | 503.292.7929 |   | 01m          | Outgoing                |
| Nov 5, 2008 | 3:25 PM | 4708         |            | 4770         |   | 02m          | Outgoing                |
| Nov 5, 2008 | 3:20 PM | 719.387.4383 |            | 310.861.4708 |   | 02m          | Incoming                |
| Nov 5, 2008 | 3:14 PM | 4708         |            | 4770         |   | 04m          | Outgoing                |
| Nov 5, 2008 | 3:09 PM | 4708         |            | 7001         |   | 03m          | Outgoing                |
| Nov 5, 2008 | 3:07 PM | 4708         |            | 4774         |   | 07m          | Outgoing                |
| Nov 5, 2008 | 2:53 PM | 847.630.8207 |            | 310.861.4708 |   | 14m          | Incoming                |

#### **Call Activity Tab**

Call data includes **Call Date** and **Time**, **From Number**, **To Number**, call **Duration** and **Type** (Incoming, Outgoing, Missed).

From this page you can review particular calls by the following process:

- Choose what **Call Type** you want to view All, Incoming, Outgoing or Missed.
- Choose the **Start Date**, which is the date up to (and including) which the search will take into account.

- Choose End Date the time period from one day to one month that you wish to search.
- Select the desired Format Type Default will show the results on your screen, whereas Excel and CSV will export the results as an XLS or CSV format file, respectively.
- Click Search.

On-screen results are displayed 100 records to a page (if more than 100 were found in your Search).

# **Voicemail Tab**

The Voicemail tab displays your voicemail information, allows you to listen to your voicemail, and allows you to change voicemail settings.

**Note:** You must set up your voicemail via a telephone, not from this Voicemail tab in your VCP.

| Account                                 | Call Activity                                                   | Voicemail                                          | CallBlast                                        | Speed Dial                                                       | Features                                             | Great Options                             | Attendant                          | Console           |
|-----------------------------------------|-----------------------------------------------------------------|----------------------------------------------------|--------------------------------------------------|------------------------------------------------------------------|------------------------------------------------------|-------------------------------------------|------------------------------------|-------------------|
| Our Voicema<br>ny telephor<br>hone; and | nil allows you an u<br>ne or right here fi<br>save it as an MP3 | unprecedented<br>rom the web; ro<br>file onto your | level of featur<br>eceive it via er<br>computer. | es and control ov<br>mail, notified ove                          | ver your mailb<br>r an alpha pag                     | ox. You can listen<br>Jer, or by text mes | to your voicema<br>ssage to your m | ail from<br>obile |
| You have<br>Total of 4                  | 0 new voice me<br>messages                                      | ssage(s)                                           | 5<br>1<br>1                                      | Email alerts are s<br>No pager notificat<br><b>Send RSS Feed</b> | ent to crees@<br>tions will be se<br><b>to email</b> | xcastlabs.com<br>ent                      | (                                  | RSS               |
|                                         |                                                                 |                                                    |                                                  |                                                                  |                                                      |                                           | Save                               | Delete            |
|                                         |                                                                 |                                                    |                                                  |                                                                  |                                                      |                                           | 0 - 4 of 4                         | records           |
| Listen                                  | Status                                                          | From Nu                                            | mber                                             | Date                                                             |                                                      | Time                                      | Duration<br>(sec)                  |                   |
| •                                       | Played                                                          | 480.833.                                           | 3400                                             | Dec 29, 20                                                       | 008                                                  | 1:02 PM                                   | 45                                 |                   |
| •                                       | Played                                                          | 586.264.                                           | 3254                                             | Dec 29, 20                                                       | 008                                                  | 12:32 PM                                  | 16                                 |                   |
| •                                       | Played                                                          | 408.499.                                           | 6677                                             | Dec 26, 20                                                       | 008                                                  | 11:01 AM                                  | 33                                 |                   |
| <b>()</b>                               | Played                                                          | 727.432.                                           | 7070                                             | Dec 24, 20                                                       | 008                                                  | 5:59 PM                                   | 22                                 |                   |
| our mailbox<br>ejected. Un              | k will hold up to 3<br>saved messages (                         | 0 voice messag<br>are automatica                   | ges, after which<br>Ily deleted afte             | ch messages will<br>er 15 days.                                  | be                                                   |                                           | 0 - 4 of 4<br>Save                 | records<br>Delete |
|                                         |                                                                 |                                                    | Vo                                               | icemail Tab                                                      | )                                                    |                                           |                                    |                   |
|                                         |                                                                 |                                                    |                                                  |                                                                  |                                                      |                                           |                                    |                   |

The Voicemail tab allows you to:

- Listen to your voicemail from the VCP with an MP3 player, such as Windows Media Player or iTunes.
- Save voicemail messages indefinitely within the VCP. You can save messages to your local computer if you have chosen the email option, or by saving the MP3 file that's played.
- Delete unwanted voicemail messages (they will disappear overnight).
- Set up delivery of voicemail to your email as an MP3 attachment or via RSS feed, or notification of voicemail to an alpha pager or via SMS to your mobile phone

The voicemail table has the following fields for each record:

- Listen, clicking which plays the Voicemail.
- Status New, Played, Deleted or Saved.
- From Number who left the voicemail
- Date, Time and Duration
- **Checkbox** used to select voicemails to be Saves or Deleted. Click the upper right checkbox to select all voicemail records.

The capacity of your voicemail box and the length of time unsaved messages are kept are noted at the bottom of the screen.

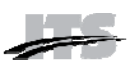

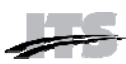

# **CallBlast Tab**

The CallBlast feature gives you the option to route your incoming calls to up to four different phone numbers simultaneously and/or sequentially so that you can answer the call from wherever you may happen to be.

Any phone can be used as a destination - your home phone, another VoIP phone, your mobile phone, even a PDA or computer with a Softphone, regardless of where the device is located.

Examples of different CallBlast setups – Typical, Simultaneous, Sequential, Overlap, and International - are on the CallBlast tab, as shown below.

| Account  | Call Activity     | Voicemail                    | CallBlast                                                                             | Features                                                                        | Great Options                                                                        | 🛱 Sign out                                                      |                                                              |                                                                 |
|----------|-------------------|------------------------------|---------------------------------------------------------------------------------------|---------------------------------------------------------------------------------|--------------------------------------------------------------------------------------|-----------------------------------------------------------------|--------------------------------------------------------------|-----------------------------------------------------------------|
| CALL     | D Je              | Rin<br>alv<br>se<br>an<br>th | ng up to 4 oth<br>ways be reache<br>e examples by<br>nd home numb<br>e other calls co | er phone num<br>ed. This ringing<br>clicking on the<br>pers on the sub<br>ease. | pers when your Vol<br>can be simultaneo<br>buttons to the lefi<br>sequent lines. Whe | P number is<br>ous, sequentia<br>t. You can en<br>enever any of | dialed so th<br>al, or overla<br>ter your mo<br>the calls is | at you can<br>pped - you can<br>obile, office,<br>answered, all |
| Never m  | iss another call! |                              | Description                                                                           | Phone Num                                                                       | ber Act                                                                              | ive Rings I                                                     | Delay #                                                      | t of Rings                                                      |
|          |                   | P                            | rimary VoIP                                                                           | 14708                                                                           |                                                                                      | ₫                                                               | 0                                                            | 6                                                               |
|          |                   | P                            | hone 1                                                                                | 6306406317                                                                      | ·                                                                                    | ₫                                                               | 1                                                            | 4                                                               |
| • Typica | al CallBlast      | P                            | hone 2                                                                                | 5039141310                                                                      | )                                                                                    |                                                                 | 2                                                            | 3                                                               |
|          |                   | <b>P</b>                     | hone 3                                                                                |                                                                                 |                                                                                      |                                                                 |                                                              |                                                                 |
| Simul    | taneous CallBla   | st P                         | hone 4                                                                                |                                                                                 |                                                                                      |                                                                 |                                                              |                                                                 |
| • Seque  | ential CallBlast  |                              |                                                                                       |                                                                                 |                                                                                      |                                                                 | Up                                                           | date CallBlast )                                                |
| • Overla | ap CallBlast      |                              |                                                                                       |                                                                                 |                                                                                      |                                                                 |                                                              |                                                                 |
| • Interr | national CallBlas | st                           |                                                                                       |                                                                                 |                                                                                      |                                                                 |                                                              |                                                                 |
|          |                   |                              | •                                                                                     |                                                                                 | - 1                                                                                  |                                                                 |                                                              |                                                                 |

The above CallBlast configuration would work like this:

- Ring the Primary VoIP line of extension 4708 for 6 rings before going to voicemail.
- If the Primary line hasn't been answered after one ring, begin ringing 6306406317, and ring that for 4 rings before stopping.
- If neither phone has picked up after two rings, begin ringing 5039141310 and ring that for 3 rings before stopping (if this Phone 2 were Active).

**Warning:** if any of your CallBlast phones has voicemail that picks up before the call is answered or goes to VoIP voicemail, your voicemails will all be on that other phone's messaging system! In addition, if the total of Rings Delay plus # of Rings

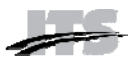

on any of the CallBlasted phones is greater than that same total for your Primary VoIP phone, the call will be handed off to the Phone with the longest total, and thus will not go to your VoIP Voicemail.

This means, for example, if your mobile phone is set to 0 rings and you have it turned off, many of your calls may go to your mobile phone voicemail. Or if your mobile phone Rings Delay and # of Rings totals 8 in the example above, then an unanswered incoming call will simply die instead of going to your Primary VoIP voicemail, since that only totaled 6 rings.

We recommend having at least 2 Rings Delay for your mobile phone, which will mean that your VoIP phone will ring roughly 3 times before your mobile phone begins to ring since it takes 1-2 rings on your VoIP for a CallBlasted phone to begin ringing even if you have the Rings Delay set to 0. And make sure that your mobile phone will stop ringing at least 2 rings before your VoIP phone sends the call to voicemail.

### **CallBlast to IP Phones**

To include an IP phone as one of your CallBlast numbers, enter the IP Device ID, which is usually in the form of a URI. A SIP URI is the ID and network address of the IP phone and may bear no resemblance to a "normal" telephone number.

#### **CallBlast to a Different Extension**

To include a different extension on your PBX as one of your CallBlast numbers, enter the extension number - e.g., 4906 or 5520 - as an extension is a valid dialable number.

#### To Set up CallBlast

- 1. Enter your mobile, home or other numbers in the **Phone 1** thru **Phone 4** fields as shown.
- 2. You make the number active by checking the Active checkbox, or take it out of CallBlast by unchecking the box. If you want calls to go directly to voicemail, you can either turn on the DND feature by pressing \*78 on your phone, or you can enter 0 for the number of rings on your Primary VoIP phone, or you can make your Primary VoIP phone not active. You can also enable the DND feature by clicking the Features tab and selecting the DND checkbox.
- 3. Next, set the **Rings Delay**, which is the number of rings on your Primary VoIP line that CallBlast waits before launching a call to the CallBlasted number(s). Zero is recommended for your Primary VoIP phone. Note: It takes

1-2 rings for a mobile phone to begin ringing even if you have the Rings Delay set to 0.

- 4. Last, set the **# of Rings** for each device, after which the CallBlast call to that device will be stopped. When a call is answered on any of the devices, CallBlast automatically stops ringing all other numbers. If the call is still unanswered after the **#** of Rings for the Primary VoIP line, the call is delivered to your VoIP voicemail.
- 5. Click on the **Update CallBlast** button to save all changes.
- 6. Make a test call to your VoIP number to make sure it works as expected.

**Note:** If your mobile phone is a CallBlast number and you turn off the mobile phone, all your calls will go to your mobile phone's voicemail. Also, if you immediately push the Ignore Call button on your mobile, the call goes to the mobile's voicemail and not the primary VoIP voicemail.

**Warning:** If any of phones one through four has voicemail set up and their voicemail picks up before the call is answered or goes to you primary VoIP voicemail, your voicemails will be on one of the non-primary phone's message systems.

#### **CallBlast Configuration Examples**

The CallBlast tab provides five different sample CallBlast configurations. Look on the left side of the CallBlast screen and click on the button for the type of setup you want. A pop-up window appears and describes the configuration and its results.

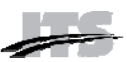

### **Speed Dial Tab**

The **Speed Dial** tab allows you to dial up to 20 frequently called numbers by pressing only one or two keys. Enter who or what is being called in the **Description** field, the one or two digit speed dial shortcut in the **Code** field, and the number or extension you want to call in the **Number Dialed** field. Then click on **Update Speed Dial** to save your entries and/or changes.

| Account                                                     | Call Activity                                                                 | Voicemail                                             | CallBlast                                    | Speed Dial                                            | Features                                         | 911 Info                                      | Great Options                                                         | 🔒 Sign out                                         |
|-------------------------------------------------------------|-------------------------------------------------------------------------------|-------------------------------------------------------|----------------------------------------------|-------------------------------------------------------|--------------------------------------------------|-----------------------------------------------|-----------------------------------------------------------------------|----------------------------------------------------|
| Speed diali<br>Description<br>field. To us<br>call, followe | ng allows you to<br>field, your spee<br>e Speed dial, sin<br>ed by the # key. | o call your freq<br>d dial shortcut<br>nply press the | uent contacts<br>in the Code<br>keys on your | s by pressing or<br>field, and the n<br>phone's keypa | nly one or tw<br>number or ext<br>ad that is the | o keys. Enter<br>tension you v<br>Code corres | r who or what is beii<br>vant called in the Nu<br>ponding to the numl | ng called in the<br>mber Dialed<br>ber you wish to |
| Descript                                                    | ion                                                                           |                                                       |                                              | Code                                                  | Number                                           | Dialed                                        |                                                                       |                                                    |
| Speed Dia                                                   | Example                                                                       |                                                       |                                              |                                                       | (503) 914 -                                      | . 1310                                        |                                                                       |                                                    |
|                                                             |                                                                               |                                                       |                                              |                                                       |                                                  |                                               | U                                                                     | pdate Speed Dial                                   |
|                                                             |                                                                               |                                                       |                                              | Speed Dia                                             | l Tab                                            |                                               |                                                                       |                                                    |

#### **Speed Dial Considerations**

To speed dial an international number, enter the international access code (011 or 00) followed by the country code and number.

You can enter numbers in US or Canada either with or without the "1" in front of the number.

If you enter any alphabetic characters, they will be changed to the corresponding number on a phone keypad. For example, 1-800-GOF-ORIT would be changed to read 18004636748.

#### **Using Speed Dial**

To use Speed Dial, simply press the keys on your phone or softphone keypad that is the Code corresponding to the number you wish to call. To speed the call on its way, you can then press the # key or the Dial key or whatever your phone has that triggers an outbound call.

As a side note – # is a universal "launch this call now" key on all telephones. Use it whenever you dial an international call, for example, to save yourself 4-5 seconds of post dial delay.

Note: Using code 99 would prevent parking calls if your PBX has 99 as the Call Park code.

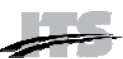

# **Features Tab**

The **Features** tab allows you to further customize various settings and features including 7-Digit Calling set up, Voicemail Settings, Enhanced

Services Settings (e.g., Do Not Disturb or Disable Call Waiting) and the Time Zone used to timestamp your calls and voicemails.

Clicking the **Features** tab brings up the following window:

| aller ID                                                                                                    | Settings                                                                                                    |                                                                                                    |                                                                                                    |                                                                                                    |                                                                                                    |                                                                                                    |                                                                                                    |
|----------------------------------------------------------------------------------------------------|----------------------------------------------------------------------------------------------------|----------------------------------------------------------------------------------------------------|----------------------------------------------------------------------------------------------------|----------------------------------------------------------------------------------------------------|----------------------------------------------------------------------------------------------------|----------------------------------------------------------------------------------------------------|----------------------------------------------------------------------------------------------------|
| Select one<br>310<br>310<br>310<br>Use                                                                                                    | e of the numbers<br>.806.4708<br>.861.4708<br>.861.4808<br>default PBX Calle                                                                                                    | below to use as                                                                                                    | your Caller I                                                                                                    | D for all outboun                                                                                                    | d calls.                                                                                                    |                                                                                                    |                                                                                                    |
|                                                                                                    |                                                                                                    |                                                                                                    |                                                                                                    |                                                                                                    |                                                                                                    |                                                                                                    | Apply                                                                                                    |
| 7-Digit Ca                                                                                                    | alling                                                                                                    |                                                                                                    |                                                                                                    |                                                                                                    |                                                                                                    |                                                                                                    |                                                                                                    |
| To use 7-<br>Area Code<br>Area Code<br>Area Code                                                                                                    | digit dialing withi<br>e of your VoIP pho<br>e. Whenever you<br>ode 310                                                                                                    | n an area code y<br>one number or i<br>dial just 7 digits                                                                                                    | ou frequently<br>t may be com<br>, we'll automa                                                                                                    | call enter the A pletely different atically put 1 + A                                                                                                    | rea Code you<br>if you've gotte<br>Area Code in fr                                                                                                    | often call. This may<br>en a VoIP phone nur<br>ont of the number y                                                                                                    | be the same as the<br>mber from a different<br>you dialed.                                                                                                    |
|                                                                                                    |                                                                                                    |                                                                                                    |                                                                                                    |                                                                                                    |                                                                                                    |                                                                                                    | Apply                                                                                                    |
| Voicemai                                                                                                    | I Delivery Optio                                                                                                    | ns                                                                                                    |                                                                                                    |                                                                                                    |                                                                                                    |                                                                                                    |                                                                                                    |
| In addition<br>format) se<br>SMS.                                                                                                    | n to retrieving yo<br>ent to any email                                                                                                    | our voicemails fro<br>address, or you                                                                                                    | om any phone<br>can have noti                                                                                                    | e or through this<br>fication sent to y                                                                                                    | Control Panel                                                                                                    | , you can have the<br>neric pager or your r                                                                                                    | full Voicemail (in MP3<br>nobile phone via                                                                                                    |
| Send<br>Send<br>Send                                                                                                    | d MP3 Voicemail t<br>d Voice Mail Notifi<br>s a message to a                                                                                                    | to: crees@xcastl<br>ication to:<br>two-way alphan                                                                                                    | abs.com                                                                                                    | or SMS-enabled                                                                                                    | I mobile phone                                                                                                    | e, consult your servi                                                                                                    | ce provider or device                                                                                                    |
| Send<br>Send<br>To addres<br>manual. I<br>the comp<br>Once you                                                                                                    | d MP3 Voicemail t<br>d Voice Mail Notifi<br>as a message to a<br>In many cases, th<br>any providing tha<br>'ve set these up,                                                                                                    | to: crees@xcastl<br>ication to:<br>two-way alphan<br>he address is an<br>at service. <b>Exam</b><br>click Apply, then                                                                                                    | abs.com<br>numeric pager<br>email-like ado<br>ples: 31045<br>h leave yourse                                                                                                    | or SMS-enablec<br>fress made up of<br>67890@airmess<br>elf a voicemail to                                                                                                    | l mobile phone<br>the 10-digit p<br>age.net or 63<br>make sure it's                                                                                                    | e, consult your servi<br>bager or mobile num<br>06406318.messagir<br>s working how you v                                                                                                    | ce provider or device<br>ber combined with<br>ng@sprintpcs.com.<br>want it to.<br>Apply                                                                                                    |
| Send<br>Send<br>To addres<br>manual. I<br>the comp<br>Once you                                                                                                    | d MP3 Voicemail t<br>d Voice Mail Notifi<br>as a message to a<br>In many cases, tt<br>any providing tha<br>'ve set these up,<br>dling Options                                                                                                    | to: crees@xcastl<br>ication to:<br>two-way alphan<br>e address is an<br>at service. <b>Exam</b><br>click Apply, then                                                                                                    | abs.com<br>numeric pager<br>email-like add<br><b>ples:</b> 31045<br>n leave yourse                                                                                                    | or SMS-enablec<br>fress made up of<br>67890@airmess<br>elf a voicemail to                                                                                                    | l mobile phone<br>the 10-digit p<br>age.net or 63<br>make sure it's                                                                                                    | e, consult your servi<br>bager or mobile num<br>06406318.messagir<br>s working how you v                                                                                                    | ce provider or device<br>ber combined with<br>ng@sprintpcs.com.<br>want it to.<br>Apply                                                                                                    |
| Send<br>Send<br>To addres<br>manual. I<br>the comp<br>Once you<br>Call Hand                                                                                                    | d MP3 Voicemail t<br>d Voice Mail Notifi<br>as a message to a<br>In many cases, th<br>any providing tha<br>'ve set these up,<br>dling Options                                                                                                    | to: crees@xcastl<br>ication to:<br>two-way alphan<br>he address is an<br>it service. <b>Exam</b><br>click Apply, then                                                                                                    | abs.com<br>numeric pager<br>email-like adc<br>ples: 31045<br>n leave yourse                                                                                                    | or SMS-enabled<br>fress made up of<br>67890@airmess<br>elf a voicemail to                                                                                                    | mobile phone<br>the 10-digit p<br>age.net or 63<br>make sure it's                                                                                                    | e, consult your servi<br>bager or mobile num<br>06406318.messagir<br>s working how you v                                                                                                    | ce provider or device<br>ber combined with<br>g@sprintpcs.com.<br>vant it to.<br>Apply                                                                                                    |
| Send<br>Send<br>To addres<br>manual. I<br>the comp<br>Once you<br>Call Hand<br>You can e                                                                                                    | d MP3 Voicemail t<br>d Voice Mail Notifi<br>as a message to a<br>In many cases, th<br>any providing tha<br>'ve set these up,<br>dling Options<br>either check and to<br>ward all incoming                                                                                                    | to: crees@xcastl<br>ication to:<br>two-way alphan<br>he address is an<br>hat service. <b>Exam</b><br>click Apply, then                                                                                                    | abs.com<br>numeric pager<br>email-like add<br>ples: 31045<br>h leave yourse<br>ropriate boxes                                                                                              | or SMS-enabled<br>fress made up of<br>67890@airmess<br>elf a voicemail to<br>s below, or you o<br>dial *72 and the                                                                                                    | I mobile phone<br>the 10-digit p<br>age.net or 63<br>make sure it's<br>make sure it's                                                                                                    | e, consult your servi<br>ager or mobile num<br>06406318.messagir<br>s working how you v<br>rresponding star key<br>unber. *73 cancels                                                                                                    | ce provider or device<br>iber combined with<br>ng@sprintpcs.com.<br>want it to.<br>Apply<br>y (*) features.<br>forwarding.                                                                                                    |
| Send Send To addres manual. I the comp Once you Call Hand You can e Forw Forw Forw                                                                                                    | d MP3 Voicemail t<br>d Voice Mail Notifi<br>is a message to a<br>In many cases, tt<br>any providing tha<br>'ve set these up,<br>dling Options<br>either check and u<br>ward all incoming<br>ward all unanswer                                                                                                    | to: crees@xcastl<br>ication to:                                                                                                    | abs.com<br>numeric pager<br>email-like add<br>piples: 31045<br>n leave yourse<br>ropriate boxes<br>Or o<br>ls to                                                                           | or SMS-enabled<br>fress made up of<br>67890@airmess<br>elf a voicemail to<br>s below, or you o<br>dial *72 and the<br>. Or dial                                                                                                    | mobile phone<br>the 10-digit p<br>age.net or 63<br>make sure it's<br>an use the co<br>forwarding nu<br>*92 and the f                                                                                            | e, consult your servi<br>bager or mobile num<br>06406318.messagir<br>s working how you v<br>rresponding star key<br>umber. *73 cancels<br>fowarding number. *                                                                                                 | ce provider or device<br>ber combined with<br>g@sprintpcs.com.<br>want it to.<br><b>Apply</b><br>y (*) features.<br>forwarding.<br>*93 cancels                                                                                  |
| Send Send Send To addres manual. I the comp Once you Call Hand You can e Forw Forwarding Blocd Don                                                                                                    | d MP3 Voicemail d<br>d Voice Mail Notifi<br>as a message to a<br>In many cases, th<br>any providing tha<br>'ve set these up,<br>dling Options<br>either check and u<br>ward all incoming<br>ward all unanswer<br>g.<br>k Caller ID on all<br>'t accept calls from                                                                                                    | to: crees@xcastl<br>ication to:                                                                                                    | abs.com<br>humeric pager<br>email-like adc<br>piples: 31045<br>h leave yourse<br>ropriate boxe<br>, Or dial *67 fm<br>allers (no Call                                                      | or SMS-enabled<br>fress made up of<br>67890@airmess<br>elf a voicemail to<br>dial *72 and the<br>. Or dial<br>om your VoIP ph<br>er ID). Or dial *7                                                                                       | mobile phone<br>the 10-digit p<br>age.net or 63<br>make sure it's<br>an use the co<br>forwarding nu<br>*92 and the f<br>one. *82 unb<br>'7 from your \                                                          | e, consult your servi<br>pager or mobile num<br>D6406318.messagir<br>s working how you v<br>rresponding star key<br>umber. *73 cancels<br>fowarding number. *<br>locks Call ID on all c<br>/oIP phone. *87 acc                                                | ce provider or device<br>iber combined with<br>1g@sprintpcs.com.<br>want it to.<br><b>Apply</b><br>y (*) features.<br>forwarding.<br>*93 cancels<br>alls.<br>epts calls from                                                    |
| Send     Send     Send | d MP3 Voicemail d<br>d Voice Mail Notifi<br>is a message to a<br>In many cases, th<br>any providing tha<br>'ve set these up,<br>dling Options<br>either check and u<br>ward all incoming<br>ward all unanswer<br>g.<br>k Caller ID on all<br>'t accept calls from<br>us callers.<br>ble Do Not Distur<br>ible Call Waiting o                                                                                                    | to: crees@xcastl<br>ication to:<br>two-way alphan<br>be address is an<br>it service. <b>Exam</b><br>click Apply, then<br>click Apply, then<br>calls to<br>red incoming call<br>outbound calls. (<br>m anonymous ca<br>b (all calls go dim<br>on all calls (for a                                     | abs.com<br>humeric pager<br>email-like add<br>iples: 31045<br>h leave yourse<br>ropriate boxe:<br>. Or of<br>ls to<br>Or dial *67 fm<br>allers (no Call<br>ectly to voicer<br>fax or modem | or SMS-enabled<br>dress made up of<br>67890@airmess<br>elf a voicemail to<br>dial *72 and the<br>Or dial<br>om your VoIP ph<br>er ID). Or dial *78<br>mail). Or dial *78<br>h line). Or dial *59                                          | mobile phone<br>the 10-digit p<br>age.net or 63<br>make sure it's<br>an use the co<br>forwarding nu<br>*92 and the f<br>one. *82 unb<br>7 from your Vo<br>3 from your Vo<br>7 from that li                      | e, consult your servi<br>bager or mobile num<br>D6406318.messagir<br>s working how you w<br>rresponding star key<br>imber. *73 cancels<br>towarding number. *<br>locks Call ID on all c<br>/oIP phone. *79 canc<br>ne. *56 enables Cal                        | ce provider or device<br>iber combined with<br>1g@sprintpcs.com.<br>want it to.<br>Apply<br>(*) features.<br>forwarding.<br>*93 cancels<br>alls.<br>epts calls from<br>tels Do Not Disturb.<br>I Waiting on this line.<br>Apply |
| Send     Send     Send | d MP3 Voicemail t<br>d Voice Mail Notifi<br>is a message to a<br>In many cases, th<br>any providing tha<br>'ve set these up,<br>dling Options<br>either check and u<br>ward all incoming<br>ward all unanswer<br>g.<br>k Caller ID on all<br>'t accept calls from<br>us callers.<br>ble Do Not Distur-<br>ible Call Waiting of<br>the call Waiting of<br>the call waiting of the call waiting of the call wai          | to: crees@xcastl<br>ication to:                                                                                                    | abs.com                                                                                                    | or SMS-enabled<br>foress made up of<br>67890@airmess<br>elf a voicemail to<br>s below, or you of<br>dial *72 and the<br>. Or dial<br>om your VoIP ph<br>er ID). Or dial *7<br>mail). Or dial *7<br>n line). Or dial *5                    | mobile phone<br>the 10-digit p<br>age.net or 63<br>make sure it's<br>an use the co<br>forwarding nu<br>*92 and the f<br>one. *82 unb<br>'7 from your V<br>8 from your V<br>7 from that li                       | e, consult your servi<br>bager or mobile num<br>06406318.messagir<br>s working how you w<br>rresponding star key<br>imber. *73 cancels<br>fowarding number. *<br>locks Call ID on all co<br>/oIP phone. *87 acc<br>oIP phone. *79 canc<br>ne. *56 enables Cal | ce provider or device<br>ber combined with<br>ng@sprintpcs.com.<br>want it to.<br>Apply<br>(*) features.<br>forwarding.<br>*93 cancels<br>alls.<br>epts calls from<br>tels Do Not Disturb.<br>I Waiting on this line.<br>Apply  |
| Send Send Send To addres manual. I the comp Once you Call Hand You can e Forw Forwardin Bloc Don' Bloc Don' Don' Time Zon This Time                                                                                                    | d MP3 Voicemail t<br>d Voice Mail Notifi<br>as a message to a<br>In many cases, th<br>any providing tha<br>'ve set these up,<br>dling Options<br>either check and u<br>ward all incoming<br>ward all incoming<br>ward all unanswer<br>g.<br>k Caller ID on all<br>'t accept calls from<br>us callers.<br>ble Do Not Distur-<br>ble Call Waiting of<br>the call Waiting of<br>the call waiting of<br>the call waiting of the call waiting of<br>the call waiting of the call waiting of the call waitin | to: crees@xcastl<br>ication to:<br>two-way alphan<br>he address is an<br>ht service. <b>Exam</b><br>click Apply, then<br>calls to<br>red incoming call<br>outbound calls. If<br>m anonymous ca<br>b (all calls go dim<br>on all calls (for a                                                         | abs.com humeric pager email-like add ples: 31045 h leave yourse copriate boxes l. Or dial *67 fm allers (no Calle ectly to voicer fax or modern all of your ca                             | or SMS-enabled<br>fress made up of<br>57890@airmess<br>elf a voicemail to<br>s below, or you o<br>dial *72 and the<br>Or dial<br>om your VoIP ph<br>er ID). Or dial *76<br>mail). Or dial *75<br>n line). Or dial *5<br>line). Or dial *5 | i mobile phone<br>i the 10-digit p<br>age.net or 63<br>make sure it's<br>make sure it's<br>an use the co<br>forwarding nu<br>*92 and the f<br>one. *82 unb<br>7 from your V<br>3 from your V<br>57 from that li | e, consult your servi<br>bager or mobile num<br>D6406318.messagir<br>s working how you w<br>imber. *73 cancels<br>fowarding number. *<br>locks Call ID on all c<br>/oIP phone. *79 canc<br>ne. *56 enables Cal                                                | ce provider or device<br>ber combined with<br>ng@sprintpcs.com.<br>want it to.<br>Apply<br>(*) features.<br>forwarding.<br>*93 cancels<br>alls.<br>epts calls from<br>tels Do Not Disturb.<br>I Waiting on this line.<br>Apply  |
| Send Send Send Send To addres manual. I the comp Once you Call Hand You can e Forw Forwardin Bloc Don Bloc Don Senal Disa Time Zon This Time (GMT-0)                                                                                                    | d MP3 Voicemail d<br>d Voice Mail Notifies<br>a message to a<br>In many cases, the<br>any providing the<br>'ve set these up,<br>dling Options<br>either check and up<br>ward all unanswer<br>g.<br>k Caller ID on all<br>'t accept calls from<br>us callers.<br>ble Do Not Distur-<br>ble Call Waiting of<br>the call Waiting of<br>the<br>secone will be use<br>8:00) Pacific Time                                                                                                    | to: crees@xcastl<br>ication to:<br>two-way alphan<br>be address is an<br>at service. <b>Exam</b><br>click Apply, then<br>uncheck the app<br>calls to<br>red incoming call<br>outbound calls. (<br>m anonymous ca<br>b (all calls go din<br>m all calls (for a<br>d to time-stamp<br>e (US & Canada): | abs.com                                                                                                    | or SMS-enabled<br>foress made up of<br>67890@airmess<br>elf a voicemail to<br>s below, or you of<br>dial *72 and the<br>. Or dial<br>om your VoIP ph<br>er ID). Or dial *7<br>mail). Or dial *7<br>n line). Or dial *5<br>lls and emails. | mobile phone<br>the 10-digit p<br>age.net or 63<br>make sure it's<br>an use the co<br>forwarding nu<br>*92 and the f<br>one. *82 unb<br>'7 from your Vo<br>3 from your Vo<br>7 from that li                     | e, consult your servi<br>ager or mobile num<br>06406318.messagir<br>s working how you w<br>imber. *73 cancels<br>fowarding number. *<br>locks Call ID on all c<br>/oIP phone. *87 acc<br>oIP phone. *79 canc<br>ne. *56 enables Cal                           | ce provider or device<br>ber combined with<br>ng@sprintpcs.com.<br>want it to.<br>Apply<br>(*) features.<br>forwarding.<br>*93 cancels<br>alls.<br>epts calls from<br>cels Do Not Disturb.<br>I Waiting on this line.<br>Apply  |

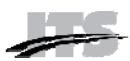

#### **Caller ID Settings**

This is where you choose which of the numbers on your account, including the main number of your PBX, will be used as Caller ID on all your outbound calls. Make your selection and then click the **Apply** button in the Caller ID Settings area. You can come back and change this at any time, and the change is immediately effective.

#### 7-Digit Calling

If you make a high percentage of your calls within a single area code of US or Canada, you can save yourself some key presses by leaving the country code field set to 1 and entering that area code in the second field.

It may be the area code of your VoIP phone number or it may be completely different. Whenever you dial just 7 digits, we automatically prepend these two fields (1 + area code) to the number you dialed. Click **Apply** to save your choice.

#### **Voicemail Delivery Options**

In addition to retrieving voicemail from any phone or through the VCP, you can have the full voicemail sent to your email address as an MP3 attachment. This is also the easiest way to save your voicemail to your local computer. The email address field here identifies where voicemails (and faxes if you have IP-Fax service on a separate phone number) are sent.

You can also have a notification of each voicemail sent to your mobile phone via SMS or to an alphanumeric pager. Pager and SMS notifications are sent to an address in the appropriate field just below the email field.

Changing your email address redirects your voicemail. This might be useful if you are traveling and don't have access to your regular email account.

Once set up is complete, click the **Apply** button and leave yourself a test voicemail to make sure it works as desired.

#### **Call Handling Options**

This section area allows you to use checkboxes to turn on and off certain star key (\*) options, such as:

- Forward all incoming calls to a specific number.
- Forward all unanswered incoming calls to a specific number.

- Block Caller ID for all outbound calls.
- Do not accept calls from anonymous callers (no Caller ID).
- Enable Do Not Disturb
- Disable Call Waiting on all incoming calls on a fax or modem line.

Click on the checkbox in front of the option or options you desire and then click the **Apply** button. To reverse the option, uncheck the box and click **Apply**.

You can also access these and additional call handling options by using the \* key on your phone. See the following table for key information.

**Note:** Do not enter the voicemail system before using these numbers. Lift the handset and dial them.

#### Option Kev \*69 Place a call to the number from which you were last called. \*72<number> Forward all calls to the number entered after 72. \*73 Cancel forwarding of all calls. \*92<number> Forward all busy or unanswered calls to the <number> entered after 92. \*93 Cancel forwarding of all busy or unanswered calls. Block Caller ID for all outbound \*67 calls. Unblock Caller ID for all \*82 outbound calls. Block Caller ID for single call to \*67<number> <number>. Unblock Caller ID for single call \*82<number> to <number>. \*77 Don't accept calls from anonymous callers (no Caller ID). \*87 Accept calls from anonymous callers (no Caller ID). \*78 Turn on Do Not Disturb (all calls go directly to voicemail). \*79 Cancel Do Not Disturb.

#### Table 6 - \* Key Options Menu

**IP-PBX User Manual** 

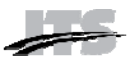

| Кеу                   | Option                                                                                                |
|-----------------------|----------------------------------------------------------------------------------------------------|
| *56                   | Enable Call Waiting on all calls for this device.                                                     |
| *57                   | Disable Call Waiting on all calls<br>for this device (for a fax or<br>modem line).                    |
| *70 <number></number> | Disable Call Waiting only for<br>this call to <number> (for a<br/>single fax or modem call).</number> |
| *76 <number></number> | Enable Call Waiting only for this call to <number>.</number>                                          |
| *31                   | Enable Call Waiting on all calls for all of your devices.                                             |
| *30                   | Disable Call Waiting on all calls for all of your devices.                                            |

#### Time Zone

This area displays your currently selected time zone, which is used to timestamp all your calls and voicemails. To change your time zone, select a new time zone from the drop down menu and click **Apply**.

You can also see your time zone on the Account tab, but cannot change it from there.

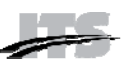

# **Great Options (Downloads) Tab**

From the Great Options tab you can download add-ons and products that enhance your VoIP

service functionality. This manual is available for download from this tab, as well.

This screen will look something like this:

| Account                 | Call Activity                    | Voicemail                | CallBlast     | Features    | Great Options     | 🔒 Sign out                    |
|-------------------------|----------------------------------|--------------------------|---------------|-------------|-------------------|-------------------------------|
| Soft Pho                | ne Download                      |                          |               |             |                   |                               |
| Soft Phon               | e For PBX Globa                  | al Touch. Vers           | ion 2.1.2 bet | ta (Windows | 2000/XP/Vista)    |                               |
| Soft Phon<br>1.2.4 beta | e For Internal L<br>(Windows 200 | Jse. Version 1<br>00/XP) | 3.1 beta (W   | indows 200  | 0/XP) Fax Printer | For PBX Global Touch. Version |

#### **Softphone Application**

Our Softphone is a Window-based application that allows you to turn your computer into a VoIP device and serve as a globally mobile VoIP phone. Calls to your VoIP phone number will ring on your computer when the Softphone application is running, and you will be able to place calls wherever you have access to a broadband Internet connection.

All calls and voicemails will show up in your VCP just as they do if you were sitting at your desk.

#### Installing Softphone on your Computer

- Click on the Great Options tab in the VCP.
- Click on the Softphone download link. The following screen appears:

| hload - Security Warning                                                                                                    |
|----------------------------------------------------------------------------------------------------|
| want to run or save this file?                                                                                                    |
| Name: XCastDialerSetupForGttPbx.msi<br>Type: Windows Installer Package, 5.47 MB<br>From: pbx.globaltouchtelecom.com<br><u>R</u> un <u>S</u> ave Cancel                                          |
| While files from the Internet can be useful, this file type can<br>potentially harm your computer. If you do not trust the source, do not<br>run or save this software. <u>What's the risk?</u> |
|                                                                                                    |

 Click Save to save the software installer to your preferred directory or click Run to the run the software installer immediately.

- Run the installer and follow the prompts to install and configure your Softphone.
- Once you have installed Softphone, you see a shortcut on your desktop.
- Double-click the shortcut icon to launch Softphone. The Softphone interface appears, as shown here:

Use the Softphone as you would your ATA or IP phone. Use the mouse to click on the digits you want

to dial. See the following table for information on the Softphone keys.

# Table 7 - Softphone Keys

| Кеу | Function                                                                                                    |
|-----|----------------------------------------------------------------------------------------------------|
| А   | Click here to get a dial tone or to make a call if you have already entered the number you wish to call.                                                                |
| В   | Click here to use line one out of a possible two.                                                                                                    |
| С   | Click here to use line two out of a possible two.                                                                                                    |
| D   | Click here to adjust the microphone<br>volume. This is the volume at which the<br>outside caller hears you speak.                                                       |
| E   | Click here to mute your voice so that the outside caller cannot hear you.                                                                                               |
| F   | Click here to dial numbers, and the * and # keys.                                                                                                    |
| G   | Click here to turn off either your computer<br>speakers or the USB phone speakers. If<br>you use this option, you will not be able to<br>hear the outside caller speak. |
| Н   | Click here to adjust the volume at which you hear the outside caller speak.                                                                                             |
| I   | Click here to show and configure device settings.                                                                                                    |
| J   | Click here to launch the VCP.                                                                                                    |
| К   | Click here to show your call list.                                                                                                    |
| L   | Click here to end the call.                                                                                                    |
| М   | Click here to redial the last dialed number.                                                                                                    |
| N   | Click here to clear the last dialed digit.                                                                                                    |
| 0   | Click here to close the Softphone application.                                                                                                    |
| Р   | Click here to display version information about the Softphone application.                                                                                              |

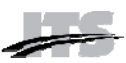

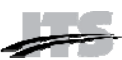

# Attendant Console Tab

The **Attendant Console** allows you to monitor the status of Mailboxes and intercept calls on the PBX, if your login credentials allow this access.

#### **Starting the Attendant Console**

On the Attendant Console tab you must select the device you want to direct calls to when you intercept or dial from within Attendant Console. Clicking the "Start Console" button will open a new window with the actual Attendant Console.

#### **Configuring Attendant Console**

The first time you use the Attendant Console the Configure dialog will open. The Configure dialog

allows you to choose which Mailboxes to include on the display, allow you to choose to monitor their status and have your computer 'ring' when they have a call.

You may also configure the number of Caller ID lines and the number of calls to display for each Mailbox.

Attendant Console also allows you to see the Call Park queue. If you have Call Park enabled, you can set the Park Timeout which will cause the call to flash after a call has been on hold past the time you set.

The Volume setting allows you to specify how loud to make the ringing sounds on your computer when Mailboxes with the 'ring' option selected receive a call.

| display a | I display none | close      |        |         |      |
|-----------|----------------|------------|--------|---------|------|
| display   | first name     | last name  | number | monitor | ring |
|           | Alex           | Hardy      | 7001   |         |      |
|           | Chuck          | Berry      | 7005   |         |      |
|           | Doug           | Hart       | 7006   |         |      |
|           | Eric           | Cartmen    | 7007   |         |      |
|           | Jan            | Brady      | 7004   |         |      |
|           | John           | Flowers    | 7002   |         |      |
|           | John           | Hammer     | 7010   |         |      |
|           | Many           | Washington | 7000   |         |      |

#### **Using Attendant Console**

The selected Mailboxes are displayed on the screen. Each mailbox has a header that contains the extension number and the name assigned to that extension. Clicking on the header will dial that extension.

When a mailbox receives a call, it will appear below the mailbox's header. The Caller ID fields

will be displayed and the style will indicate the status of the call.

- Green Call in progress
- Red Call active
- Blinking Red Call is ringing
- Blinking Pink Call is on hold

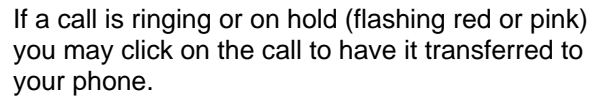

You may rearrange the order of the mailboxes by clicking and dragging them to the order you desire.

Attendant Console also has a dialing feature. You can enter a phone number in to the input box next to the 'Dial' button and then press the 'Dial' button. Your phone will then dial the number.

Note: If you have a Phone Book tab then the Attendant Console feature is not enabled. Ask your administrator for details.

Note: When a call is directed to your phone some devices will start the call right away while others may require you to pick up the handset. A few devices do not support this feature.

|      | Steve Phillips | 7001    | Alex Hardy   | 7002 John Flowers              | 7004 Jan Brady<br>7006<br>Doug Hart | 7005 Chuck Berry |
|------|----------------|---------|--------------|--------------------------------|-------------------------------------|------------------|
| 7006 | Doug Hart      | 7007    | Eric Cartmen | 7008 Peter B. Parker           | 7009 Mary Washington                | 7010 John Hammer |
| 7008 | Dobg mart      | 1001    | Life Odition | AU100-0001-01<br>VM: Doug Hart | 1007 Mary                           | Join Join Land   |
| 7004 |                |         |              |                                |                                     |                  |
|      |                | 1 - 11- |              |                                |                                     |                  |
| PARK | ING - no parke | d caus  |              |                                |                                     |                  |
|      |                |         |              |                                |                                     |                  |

# 911 Emergency Calling

Your PBX Administrator is responsible for setting your extension up to be able to dial 911 if an emergency arises.

Warning: 911 dialing is NOT automatic with your IP-PBX service. If your address has never been entered or you move and your Administrator does not change your 911 address, a 911 call from your IP-PBX phone may be significantly delayed or misrouted. You can always call 911 from a regular phone or from a mobile phone.

# **For Further Information**

If you have other questions about your IP-PBX service, please contact your PBX Administrator.